# Mapa de navegación

## ¿ Cómo vas a navegar tu curso?

Revisa las siguientes pantallas y conoce cada una de los componentes de tu curso.

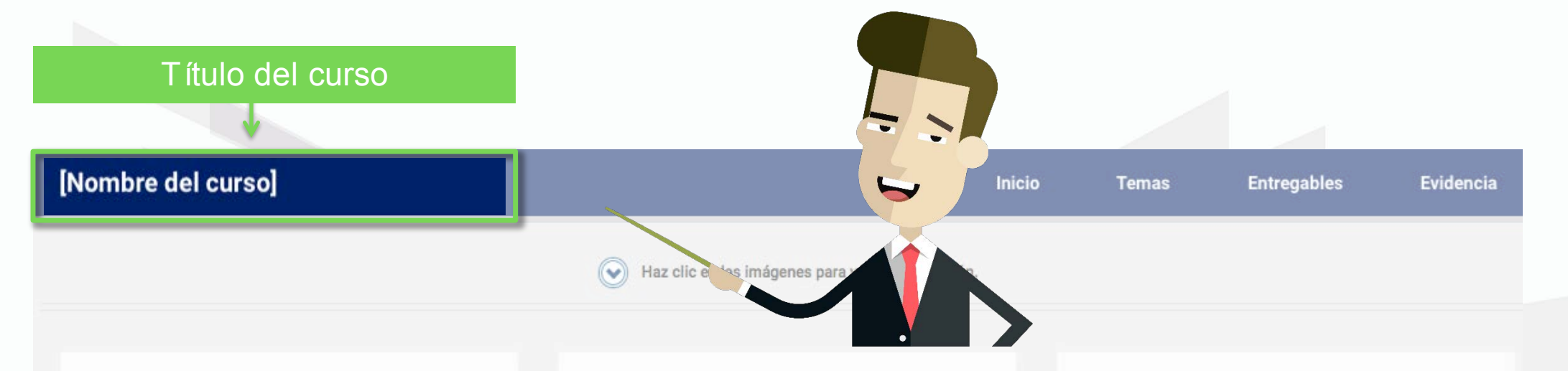

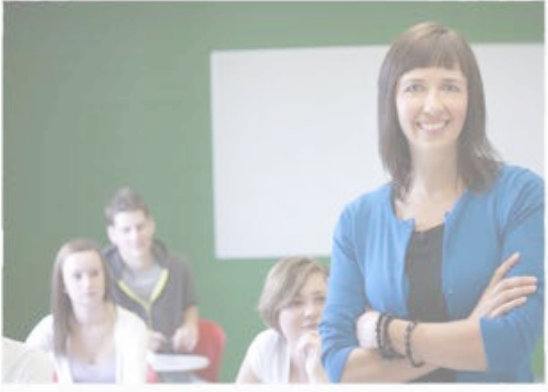

## Bienvenida

#### ¡Bienvenido al curso!

Es muy importante que tengas en mente ....., con resultados positivos, puede ayudarte a robustecer tu .... y será muy útil más adelante....

#### Seguir leyendo...

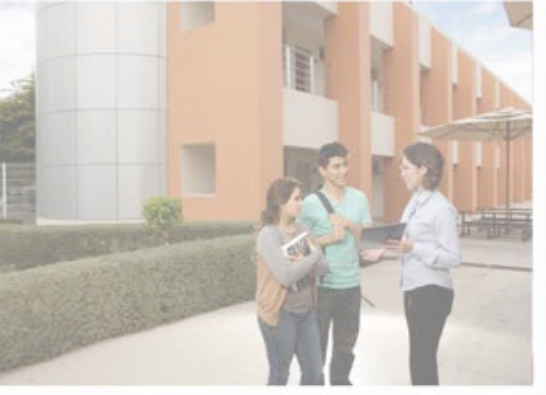

## ¿Qué voy a aprender?

En este curso aprenderás a diseñar la estrategia de recursos humanos alineada a la estrategia, misión y visión de negocio.

La función de recursos humanos soportada en los procesos legales (LFT), basada en teorías de las mejores empresas, Empresas Socialmente Responsable (ESR) y fundamentos principales en Normas de Calidad para certificaciones.

#### Seguir leyendo...

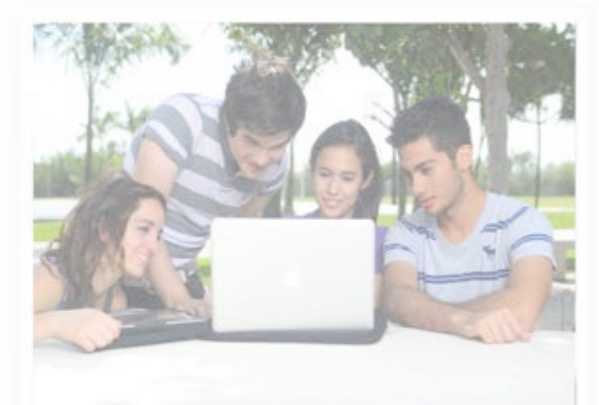

## ¿Cómo voy a aprender?

El curso está diseñado para que adquieras la competencia señalada por medio de la lectura, que te permitirá adquirir los conocimientos teóricos necesarios como base para posteriormente realizar el desarrollo de habilidades prácticas a través de actividades y la elaboración de la evidencia por medio de un proyecto final, incluyendo sus respectivos entregables.

Sección que muestra la presentación del curso, así como la metodología que lo compone.

Inicio

#### [Nombre del curso]

Haz clic en las imágenes para ver la información.

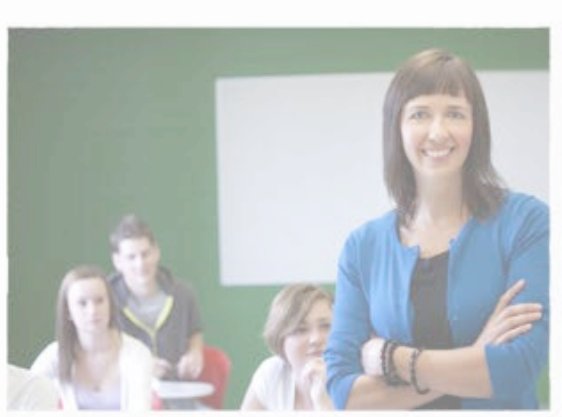

## Bienvenida

#### ¡Bienvenido al curso!

Es muy importante que tengas en mente ....., con resultados positivos, puede ayudarte a robustecer tu .... y será muy útil más adelante....

#### Seguir leyendo...

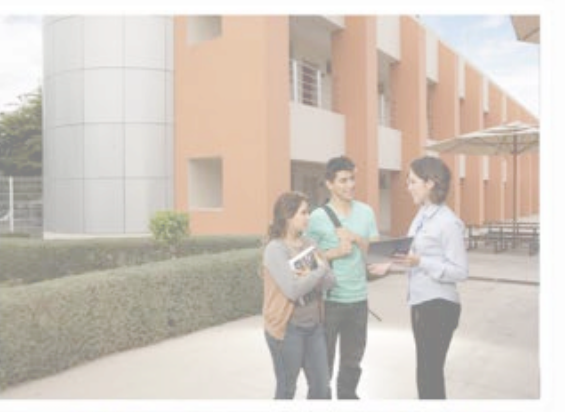

## ¿Qué voy a aprender?

En este curso aprenderás a diseñar la estrategia de recursos humanos alineada a la estrategia, misión y visión de negocio.

La función de recursos humanos soportada en los procesos legales (LFT), basada en teorías de las mejores empresas, Empresas Socialmente Responsable (ESR) y fundamentos principales en Normas de Calidad para certificaciones.

#### Seguir leyendo...

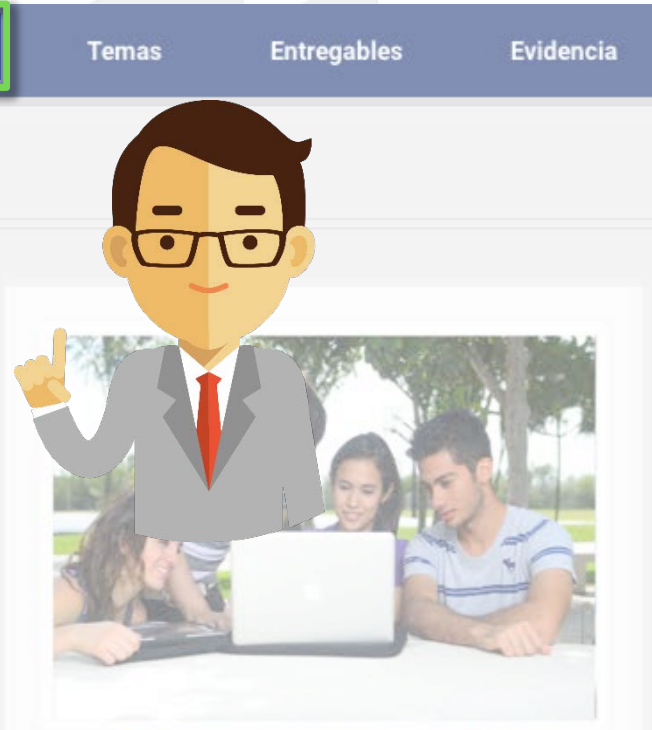

## ¿Cómo voy a aprender?

El curso está diseñado para que adquieras la competencia señalada por medio de la lectura, que te permitirá adquirir los conocimientos teóricos necesarios como base para posteriormente realizar el desarrollo de habilidades prácticas a través de actividades y la elaboración de la evidencia por medio de un proyecto final, incluyendo sus respectivos entregables.

### [Nombre del curso]

6 6

Inicio

Temas

FRANKA

Entregables

Evidencia

n las imágenes para ver la información.

La sección de inicio se compone de los siguientes apartados:

**Bienvenida** 

¡Bienvenido al curso!

Es muy importante que tengas en mente ...., con resultados positivos, puede ayudarte a robustecer tu .... y será muy útil más adelante....

#### Seguir leyendo ...

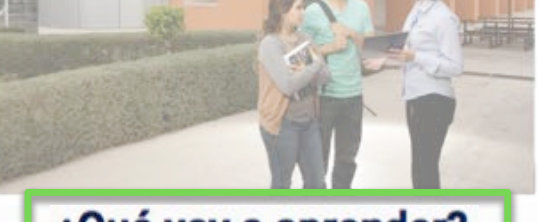

## ¿Qué voy a aprender?

En este curso aprenderás a diseñar la estrategia de recursos humanos alineada a la estrategia, misión y visión de negocio.

La función de recursos humanos soportada en los procesos legales (LFT), basada en teorías de las mejores empresas, Empresas Socialmente Responsable (ESR) y fundamentos principales en Normas de Calidad para certificaciones.

#### Seguir levendo ...

## ¿Cómo voy a aprender?

El curso está diseñado para que adquieras la competencia señalada por medio de la lectura, que te permitirá adquirir los conocimientos teóricos necesarios como base para posteriormente realizar el desarrollo de habilidades prácticas a través de actividades y la elaboración de la evidencia por medio de un proyecto final, incluyendo sus respectivos entregables.

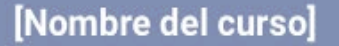

Inicio

#### Temas Entregables

les Evidencia

Haz clic en las imágenes para ver la información.

Apartado donde se da la bienvenida al curso.

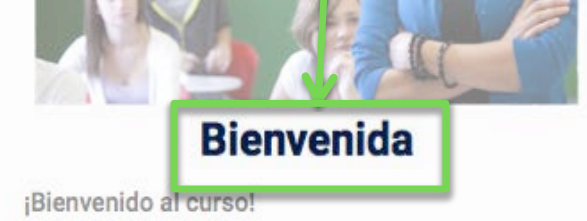

Es muy importante que tengas en mente ...., con resultados positivos, puede ayudarte a robustecer tu .... y será muy útil más adelante....

#### Seguir leyendo...

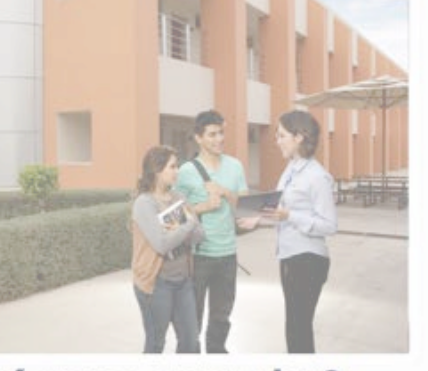

## ¿Qué voy a aprender?

En este curso aprenderás a diseñar la estrategia de recursos humanos alineada a la estrategia, misión y visión de negocio.

La función de recursos humanos soportada en los procesos legales (LFT), basada en teorías de las mejores empresas, Empresas Socialmente Responsable (ESR) y fundamentos principales en Normas de Calidad para certificaciones.

Seguir leyendo...

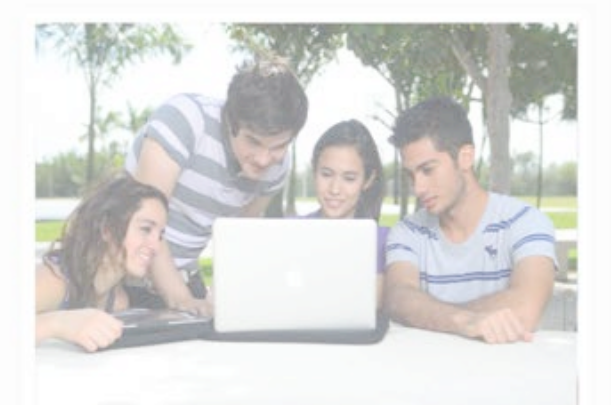

## ¿Cómo voy a aprender?

El curso está diseñado para que adquieras la competencia señalada por medio de la lectura, que te permitirá adquirir los conocimientos teóricos necesarios como base para posteriormente realizar el desarrollo de habilidades prácticas a través de actividades y la elaboración de la evidencia por medio de un proyecto final, incluyendo sus respectivos entregables.

#### [Nombre del curso]

Inicio

Temas

#### Entregables

Evidencia

Entregables

Apartado donde se pueden revisar los elementos de competencia, evidencia, temario y referencias del curso.

ic en las imágenes para ver la información.

## Bienvenida

 $\wedge$ 

#### ¡Bienvenido al curso!

Es muy importante que tengas en mente ...., con resultados positivos, puede ayudarte a robustecer tu .... y será muy útil más adelante....

#### Seguir leyendo...

## ¿Qué voy a aprender?

En este curso aprenderás a diseñar la estrategia de recursos humanos alineada a la estrategia, misión y visión de negocio.

La función de recursos humanos soportada en los procesos legales (LFT), basada en teorías de las mejores empresas, Empresas Socialmente Responsable (ESR) y fundamentos principales en Normas de Calidad para certificaciones.

#### Seguir leyendo...

## ¿Cómo voy a aprender?

El curso está diseñado para que adquieras la competencia señalada por medio de la lectura, que te permitirá adquirir los conocimientos teóricos necesarios como base para posteriormente realizar el desarrollo de habilidades prácticas a través de actividades y la elaboración de la evidencia por medio de un proyecto final, incluyendo sus respectivos entregables.

## [Nombre del curso]

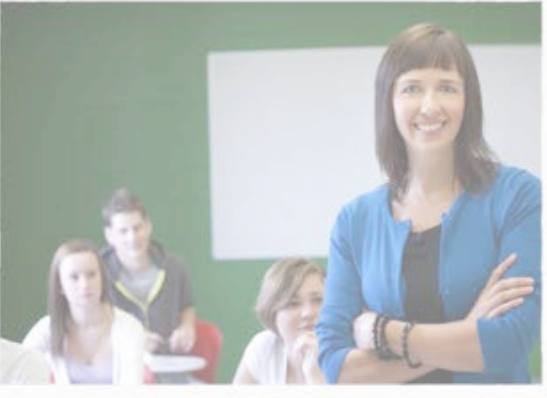

## Bienvenida

#### ¡Bienvenido al curso!

Es muy importante que tengas en mente ....., con resultados positivos, puede ayudarte a robustecer tu .... y será muy útil más adelante....

#### Seguir leyendo...

Apartado donde se puede conocer la metodología, políticas, los entregables y la evaluación del <u>curso.</u>

Temas

Inicio

## ¿Qué voy a aprender?

Haz clic en las imác

En este curso aprenderás a diseñar la estrategia de recursos humanos alineada a la estrategia, misión y visión de negocio.

La función de recursos humanos soportada en los procesos legales (LFT), basada en teorías de las mejores empresas, Empresas Socialmente Responsable (ESR) y fundamentos principales en Normas de Calidad para certificaciones.

#### Seguir leyendo...

## ¿Cómo voy a aprender?

Entregables

Evidencia

El curso está diseñado para que adquieras la competencia señalada por medio de la lectura, que te permitirá adquirir los conocimientos teóricos necesarios como base para posteriormente realizar el desarrollo de habilidades prácticas a través de actividades y la elaboración de la evidencia por medio de un proyecto final, incluyendo sus respectivos entregables.

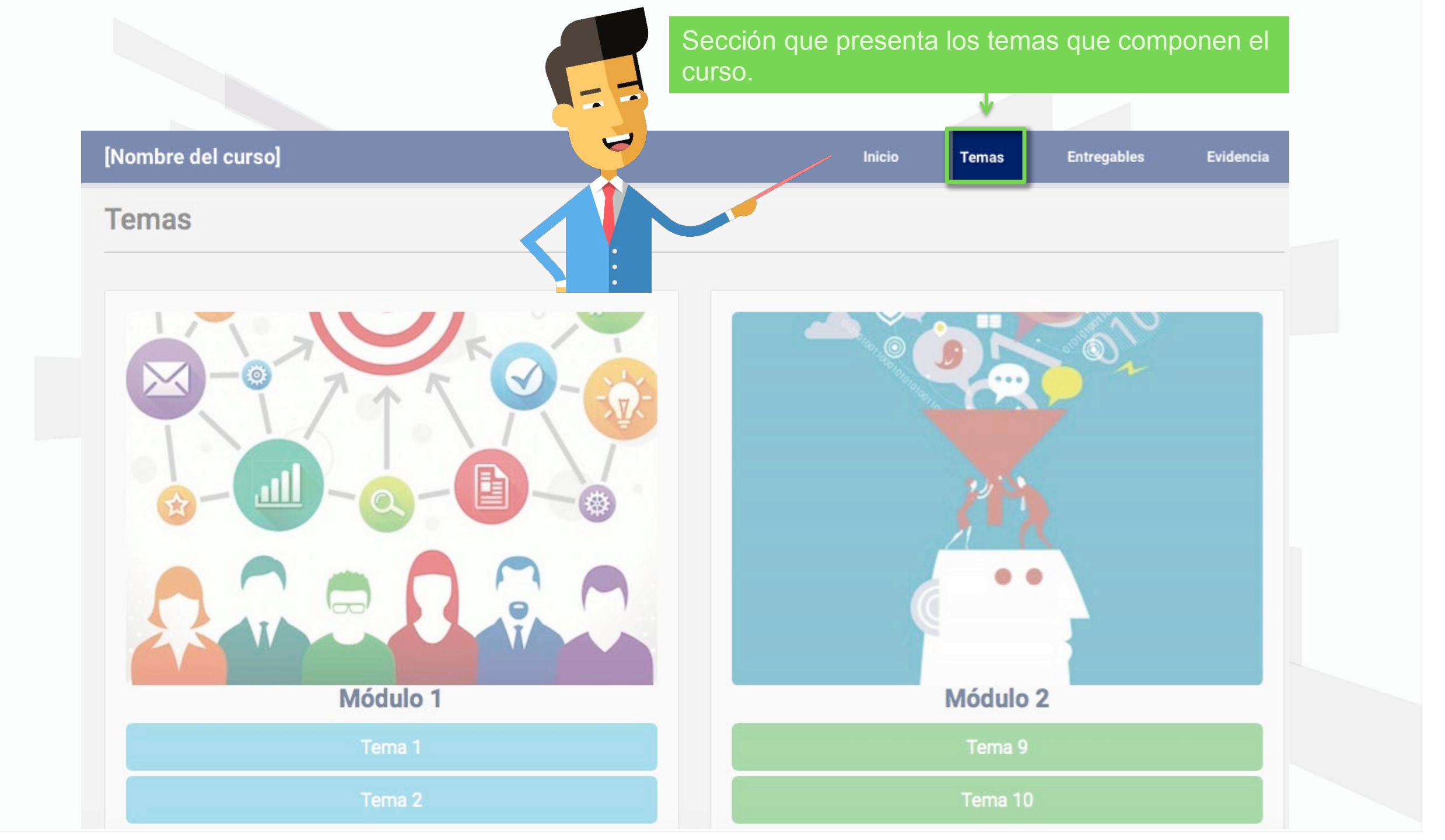

| [Nombre del curso] | Inicio | Temas | Entregables | Evidenc |
|--------------------|--------|-------|-------------|---------|
| [Nombre del curso] | Inicio | Temas | Entregables | Evidenc |
| Temas              |        |       |             |         |

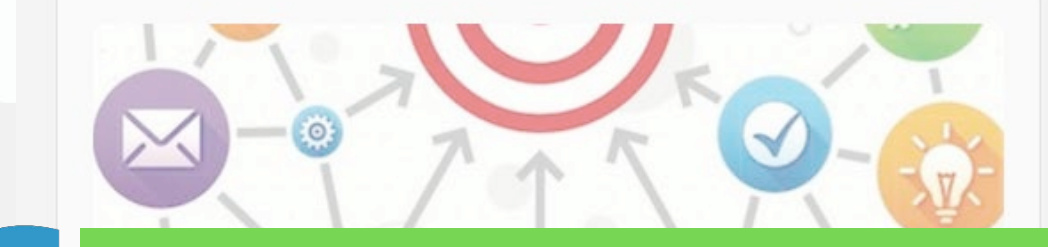

Cada módulo se presenta a través de una imagen representativa del contenido.

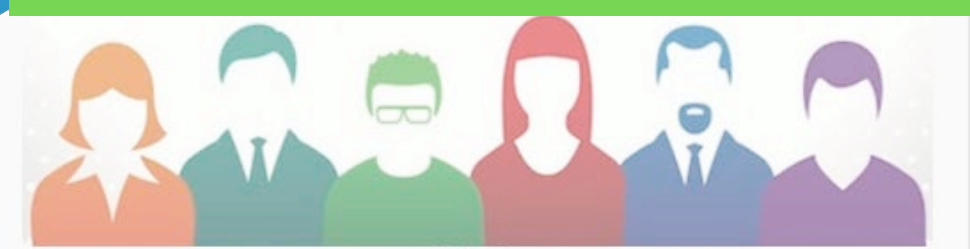

Módulo 1

Tema 1

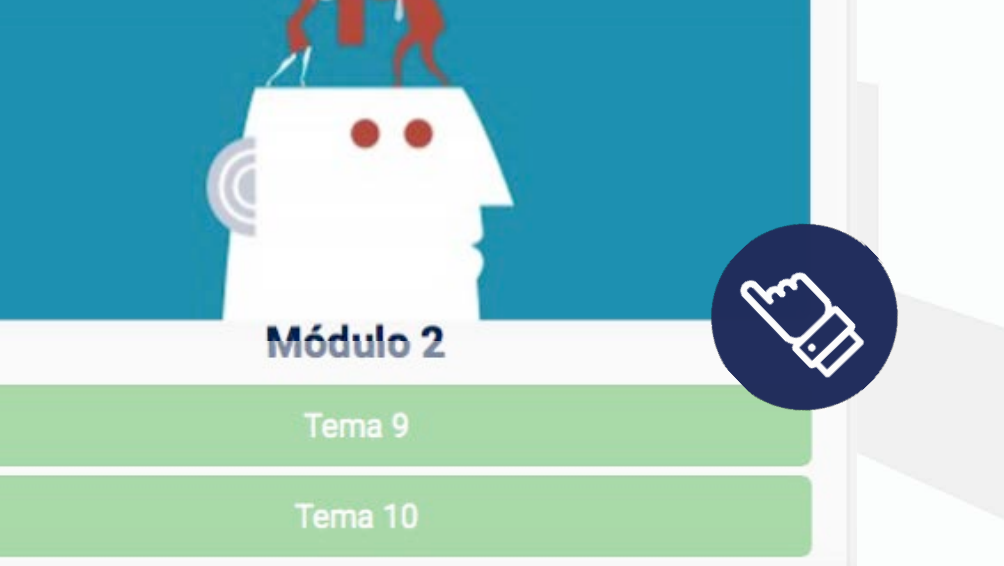

Tema 2

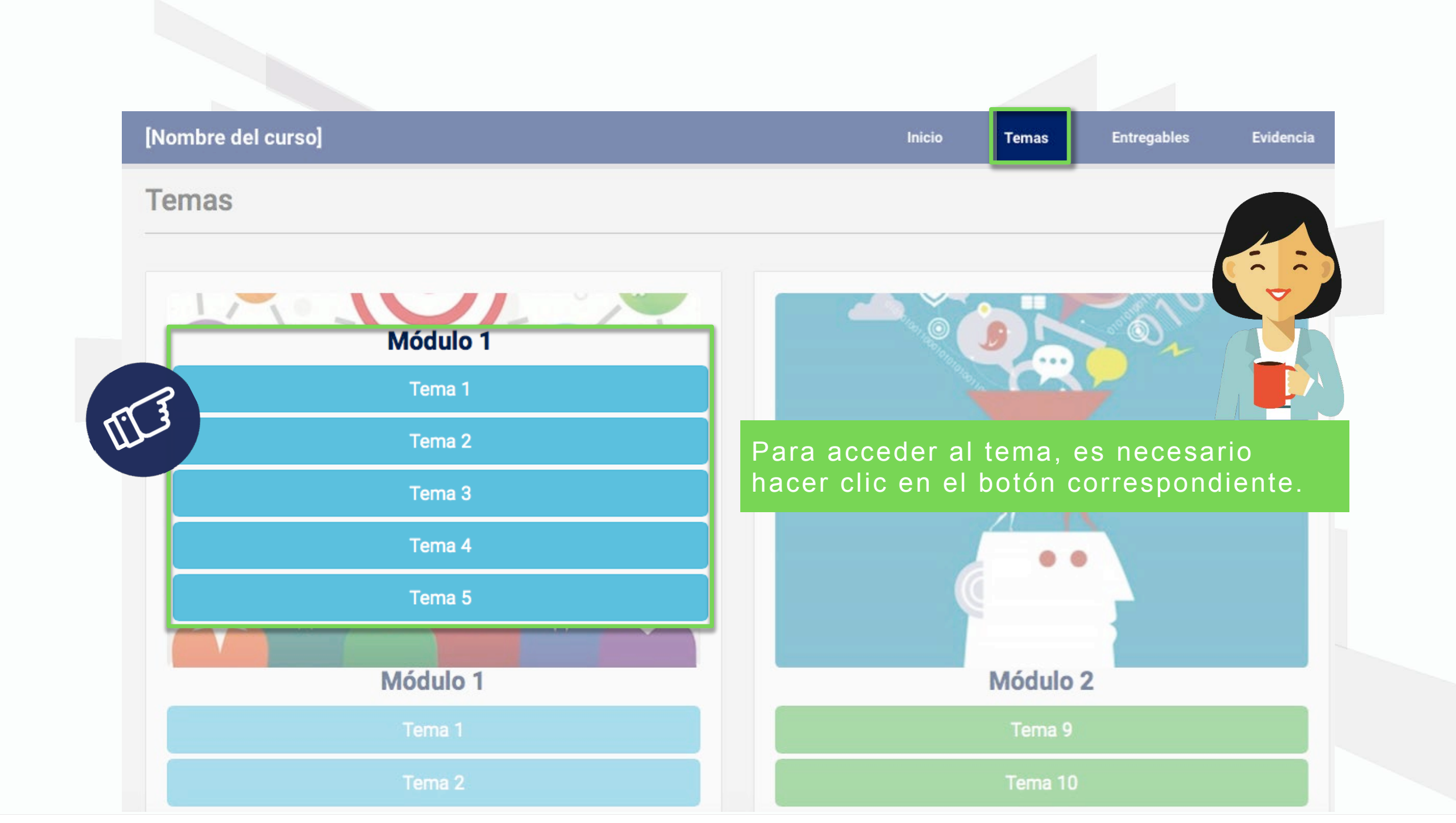

| Textol       Image: Contexto         Image: Textol       Al hacer clic en cada tema, accederás a una página que incluye tanto la explicación como las actividades, cinema y lectura asociadas a dicho contenido.         Image: Explicación       Image: Contexto         Image: Textol       Image: Contexto         Image: Textol       Image: Contexto | [Nombre del curso] |          |                             |                         | Inicio                   | Temas         | Entregat  | oles   | Evidencia |
|----------------------------------------------------------------------------------------------------|--------------------|----------|-----------------------------|-------------------------|--------------------------|---------------|-----------|--------|-----------|
| Contexto     Irexto     Al hacer clic en cada tema, accederás a una página que incluye tanto la explicación como las actividades, cinema y lectura asociadas a dicho contenido.     Explicación     Int [Texto]   Itexto]   Int [Texto]   Int [Texto]   Int [Texto]     Int [Texto]                                                                                                    | ema 1. [Texto]     |          |                             |                         |                          | Explicación   | Actividad | Cinema | Lectura   |
| Trextol   Line tool   Al hacer clic en cada tema, accederás a una página que incluye tanto la explicación como las actividades, cinema y lectura asociadas a dicho contenido.   Explicación   Trextol   1.1 [Texto]   Textol   1.2 [Texto]                                                                                                    | Contexto           |          |                             |                         |                          |               |           |        |           |
| Al hacer clic en cada tema, accederás a una<br>página que incluye tanto la explicación como<br>las actividades, cinema y lectura asociadas a<br>dicho contenido.                                                                                                    | [Texto]            |          |                             |                         |                          |               |           |        |           |
| Instruction   Instruction   Instruction   Instruction   Instruction   Instruction   Instruction   Instruction   Instruction   Instruction   Instruction   Instruction   Instruction   Instruction   Instruction   Instruction   Instruction                                                                                                      | [TEXTO]            | Al hace  | er clic en ca<br>que incluv | ada tema,<br>e tanto la | accederás<br>explicación | a una<br>como | _         |        |           |
| Explicación     Internol     Internol    <                                                                                                    |                    | las acti | vidades, c                  | inema y le              | ctura asoci              | adas a        |           |        |           |
| Texto]   1.1 [Texto]   Texto]   1.2 [Texto]                                                                                                    | Explicación        | dicho c  | ontenido.                   |                         |                          |               |           |        |           |
| 1.1 [Texto]   [Texto]                                                                                                    | [Texto]            |          |                             |                         |                          |               |           |        |           |
| [Texto]       I.2 [Texto]       [Texto]                                                                                                    | 1.1 [Texto]        |          |                             |                         |                          |               |           |        |           |
| 1.2 [Texto]                                                                                                    | [Texto]            |          | 2                           |                         |                          |               |           |        |           |
| [Texto]                                                                                                    | 1.2 [Texto]        |          | b                           |                         |                          |               |           |        |           |
|                                                                                                    | [Texto]            |          |                             |                         |                          |               |           |        |           |

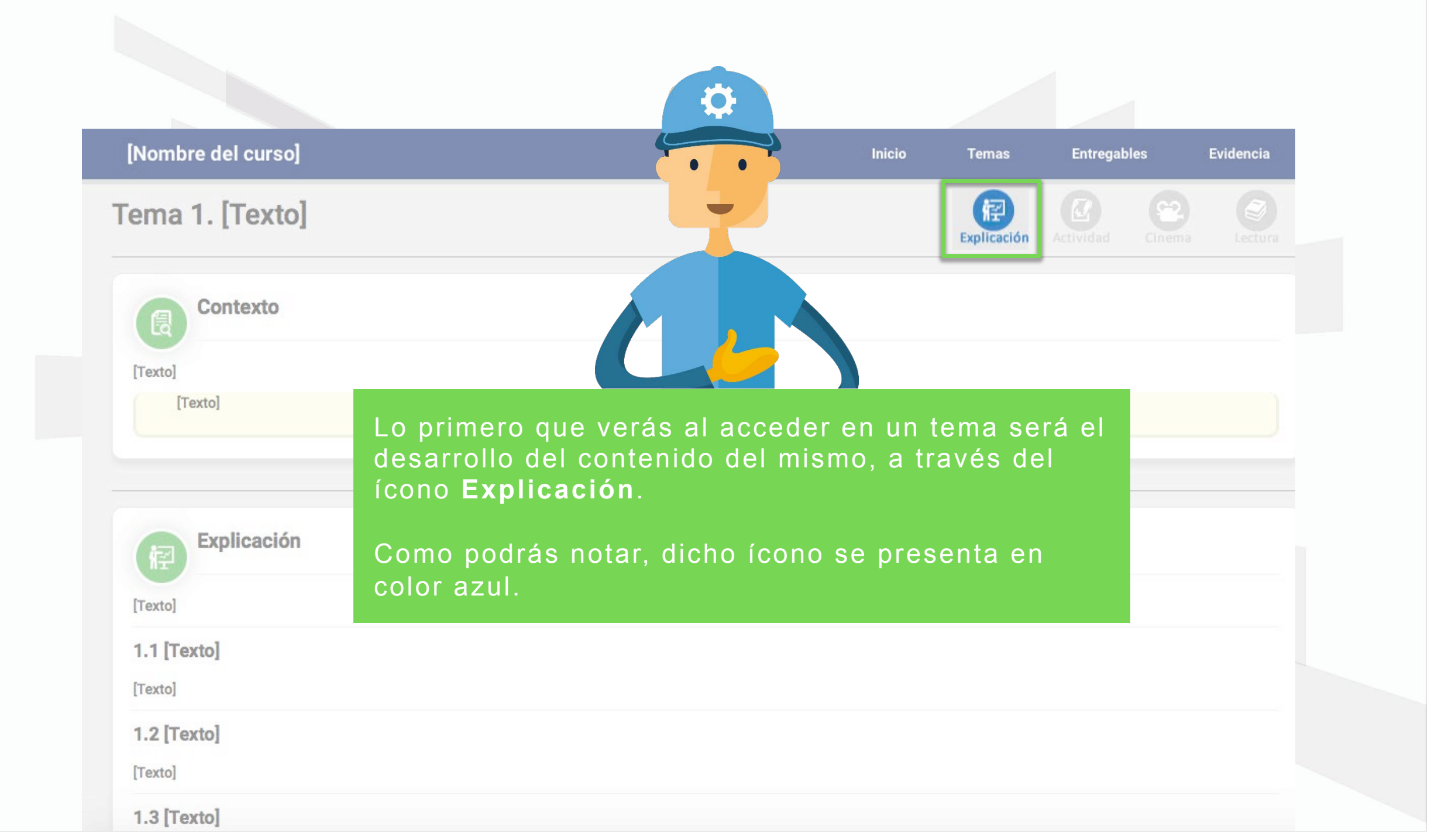

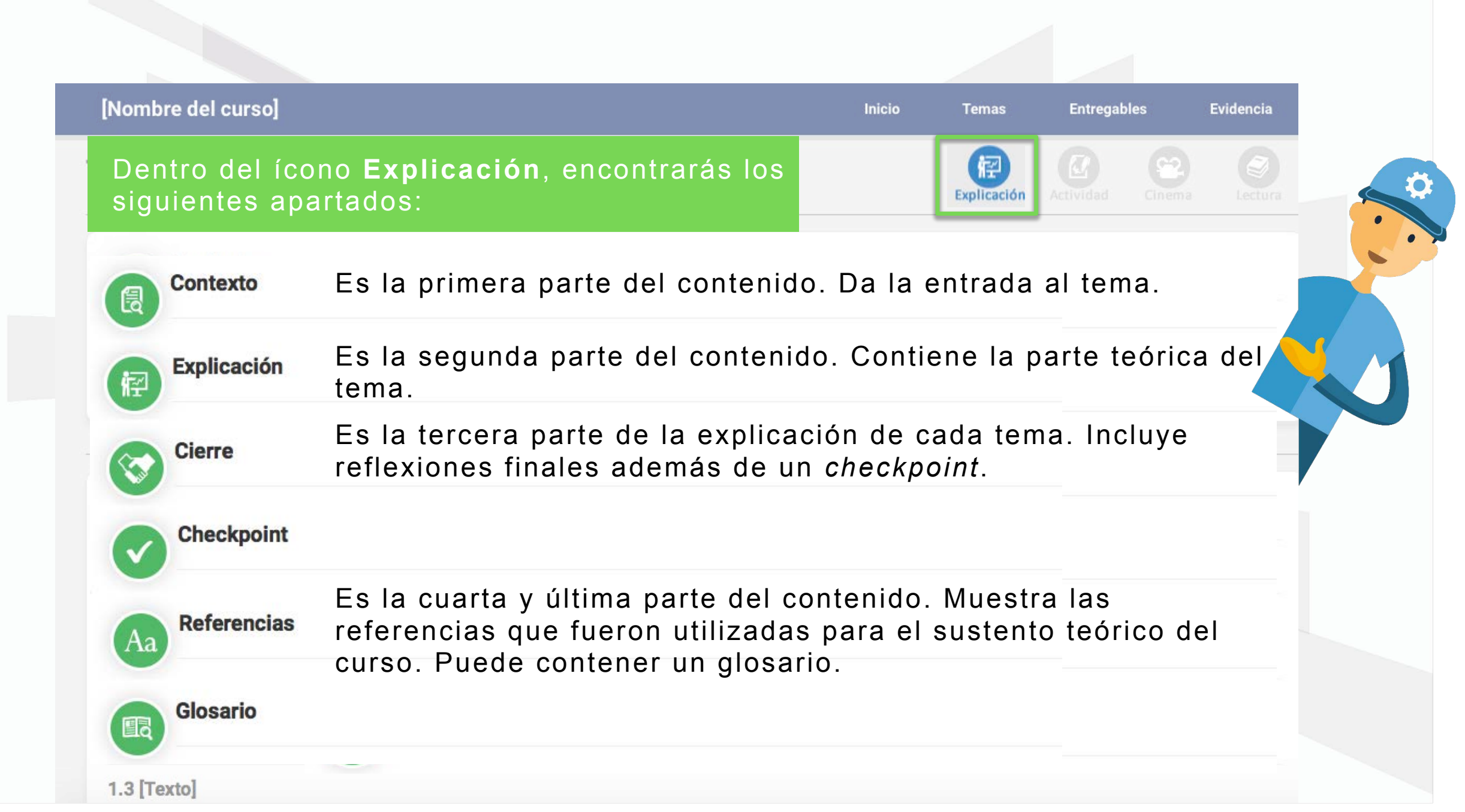

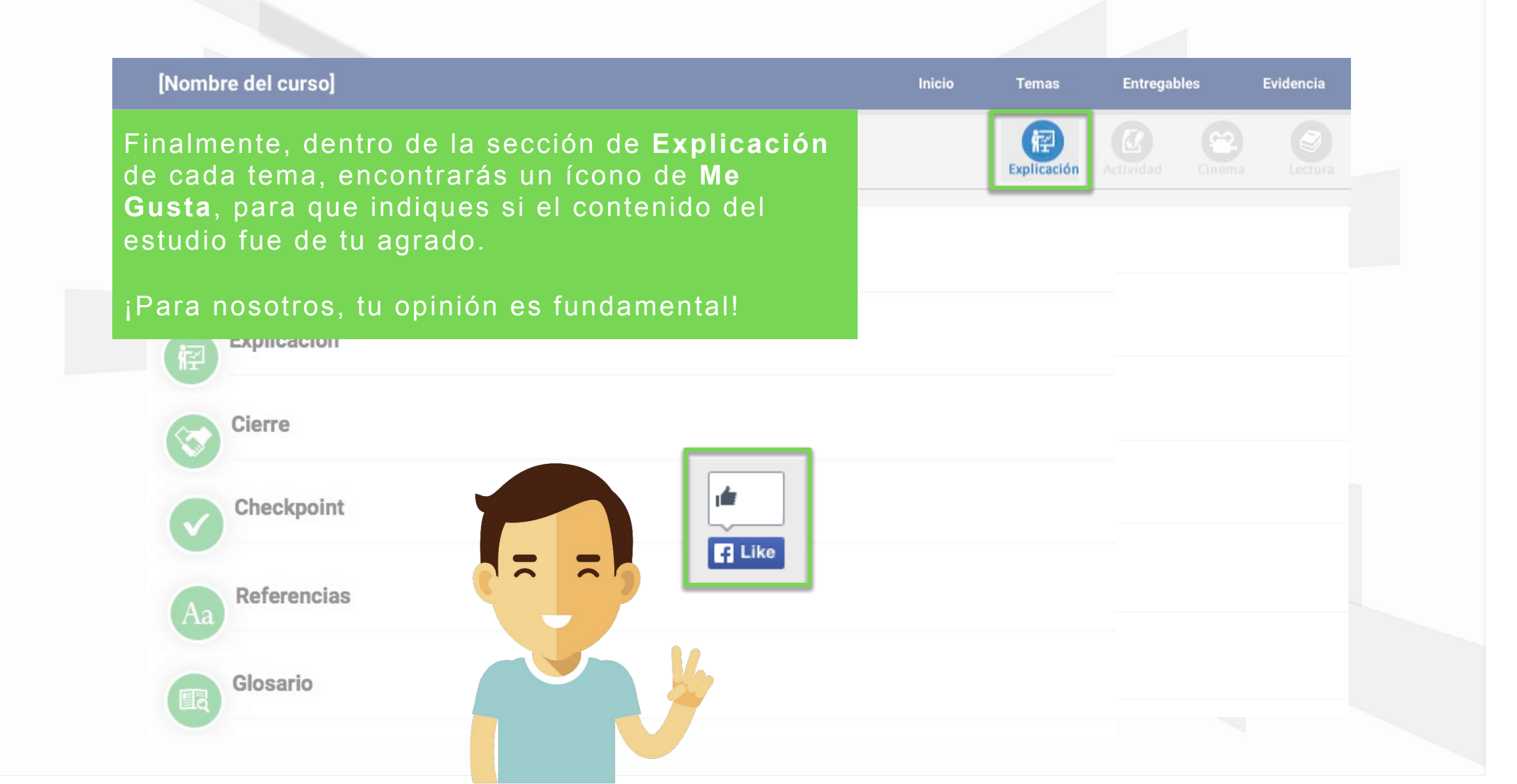

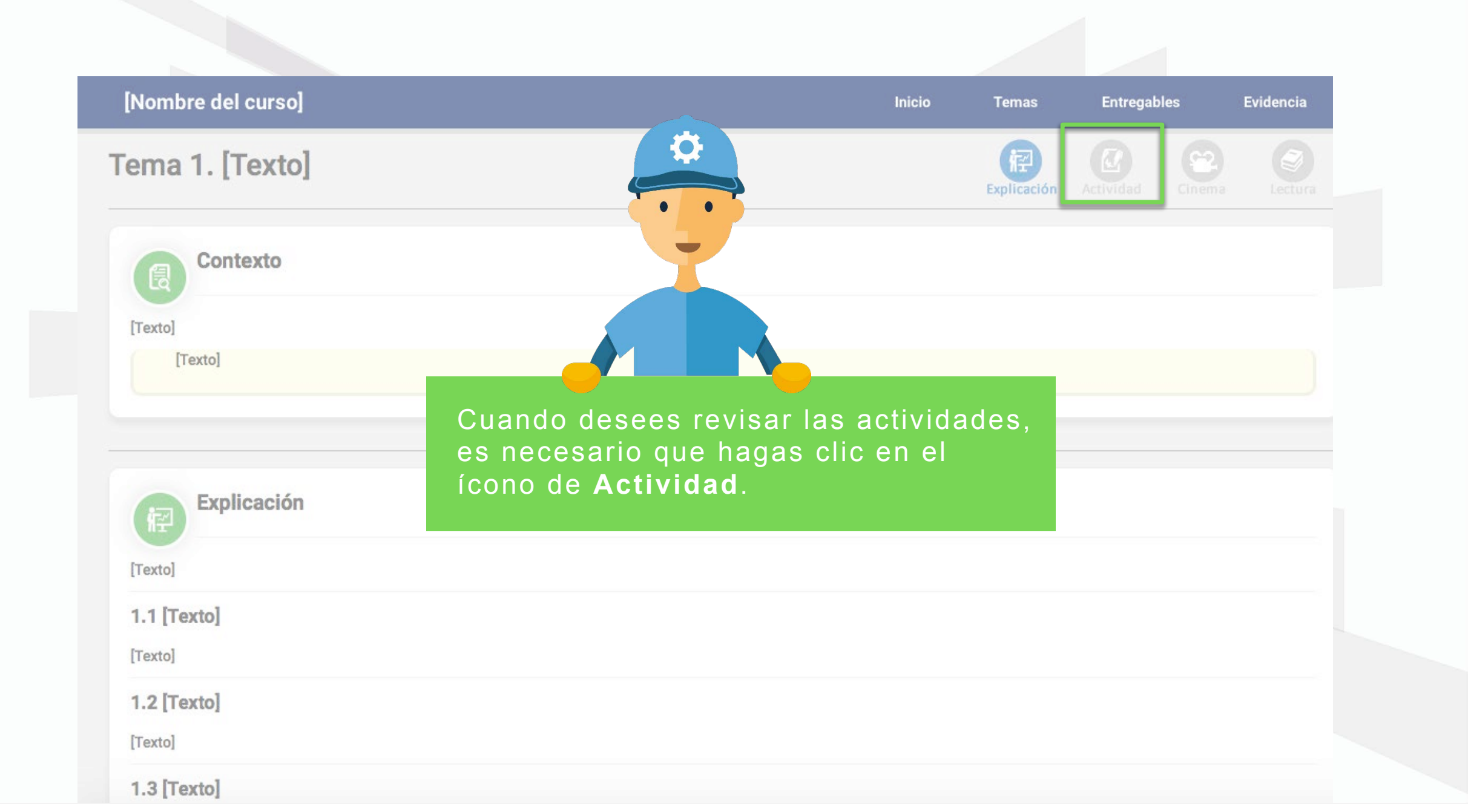

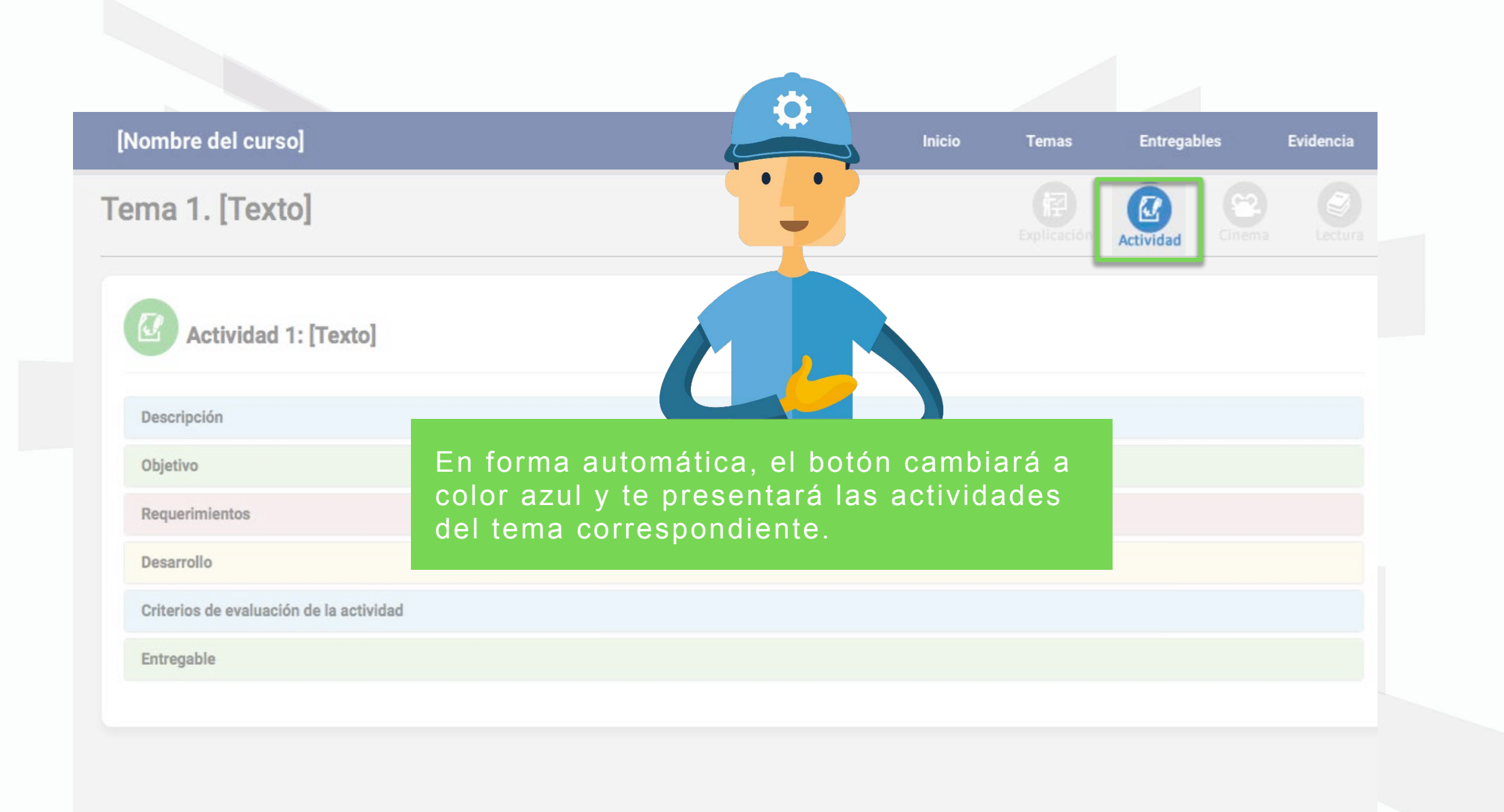

| [Nombre del curso]                                                                                                    | Inicio | Entregables | Evidencia |
|----------------------------------------------------------------------------------------------------|--------|-------------|-----------|
| Cuando accedas a la sección de <b>Actividad</b><br>le cada tema, encontrarás las instrucciones<br>y criterios de evaluación que debes<br>considerar en cada una de las actividades<br>que se te soliciten. |        | Actividad   | Lectura   |
| Descripción                                                                                                    |        |             |           |
| Objetivo                                                                                                    |        |             |           |
| Requerimientos                                                                                                    |        |             |           |
| Desarrollo                                                                                                    |        |             |           |
| Criterios de evaluación de la actividad                                                                                                    |        |             |           |
| Entrogehle                                                                                                    |        |             |           |

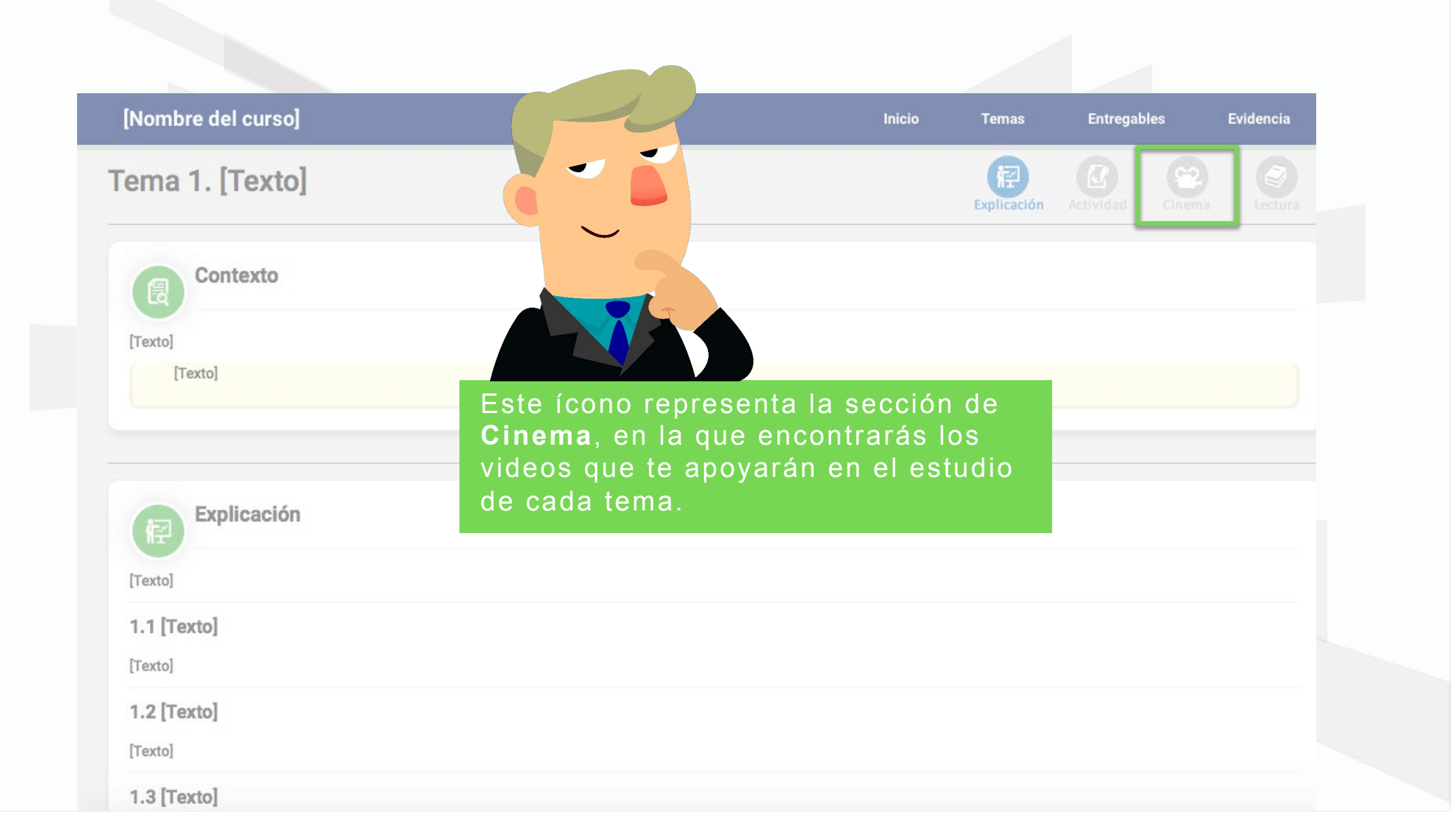

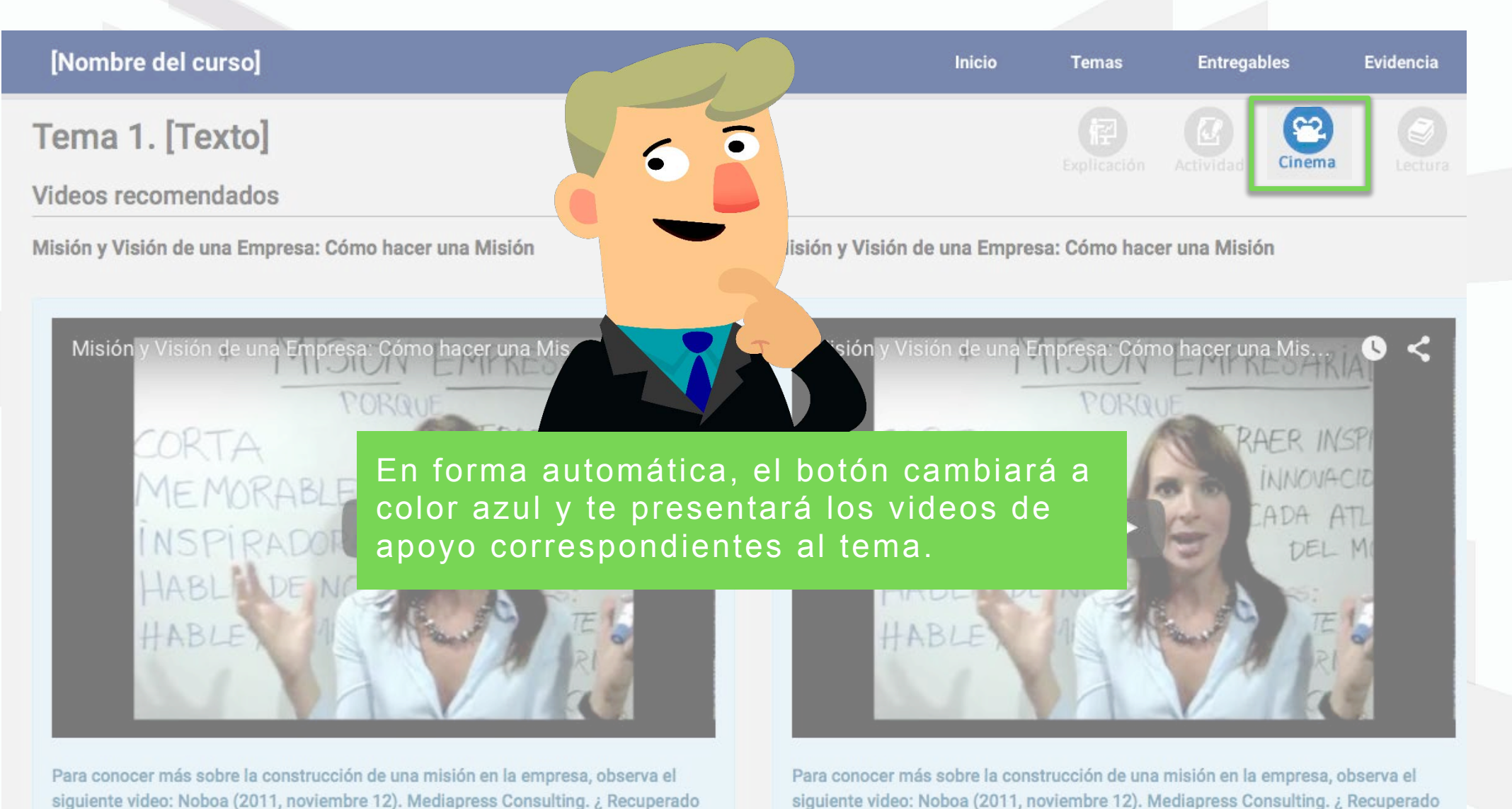

de https://www.youtube.com/watch?v=d-lqjXlgyJg

siguiente video: Noboa (2011, noviembre 12). Mediapress Consulting. ¿ Recuperado de https://www.youtube.com/watch?v=d-lqjXlgyJg

| [Nombre del curso] |                                                                               | Inicio                                                                     | Temas             | Entregables   | Evidencia      |
|--------------------|-------------------------------------------------------------------------------|----------------------------------------------------------------------------|-------------------|---------------|----------------|
| [ema 1. [Texto]    |                                                                               |                                                                            | (評<br>Explicación | Actividad Cir | Panema Salaria |
| Contexto           |                                                                               |                                                                            |                   |               |                |
| [Texto]            |                                                                               |                                                                            |                   |               |                |
| Explicación        | Este ícono repres<br>Salón de lectura<br>encuentran las le<br>recomendadas de | enta la sección d<br>, en la cual se<br>cturas obligatoria<br>e cada tema. | de<br>as y        | 9             |                |
| [Texto]            |                                                                               |                                                                            |                   |               |                |
| 1.1 [Texto]        |                                                                               |                                                                            |                   | 1             |                |
| [Texto]            |                                                                               |                                                                            |                   |               |                |
| 1.2 [Texto]        |                                                                               |                                                                            |                   |               |                |
| [Texto]            |                                                                               |                                                                            |                   |               |                |
| 1.3 [Texto]        |                                                                               |                                                                            |                   |               |                |

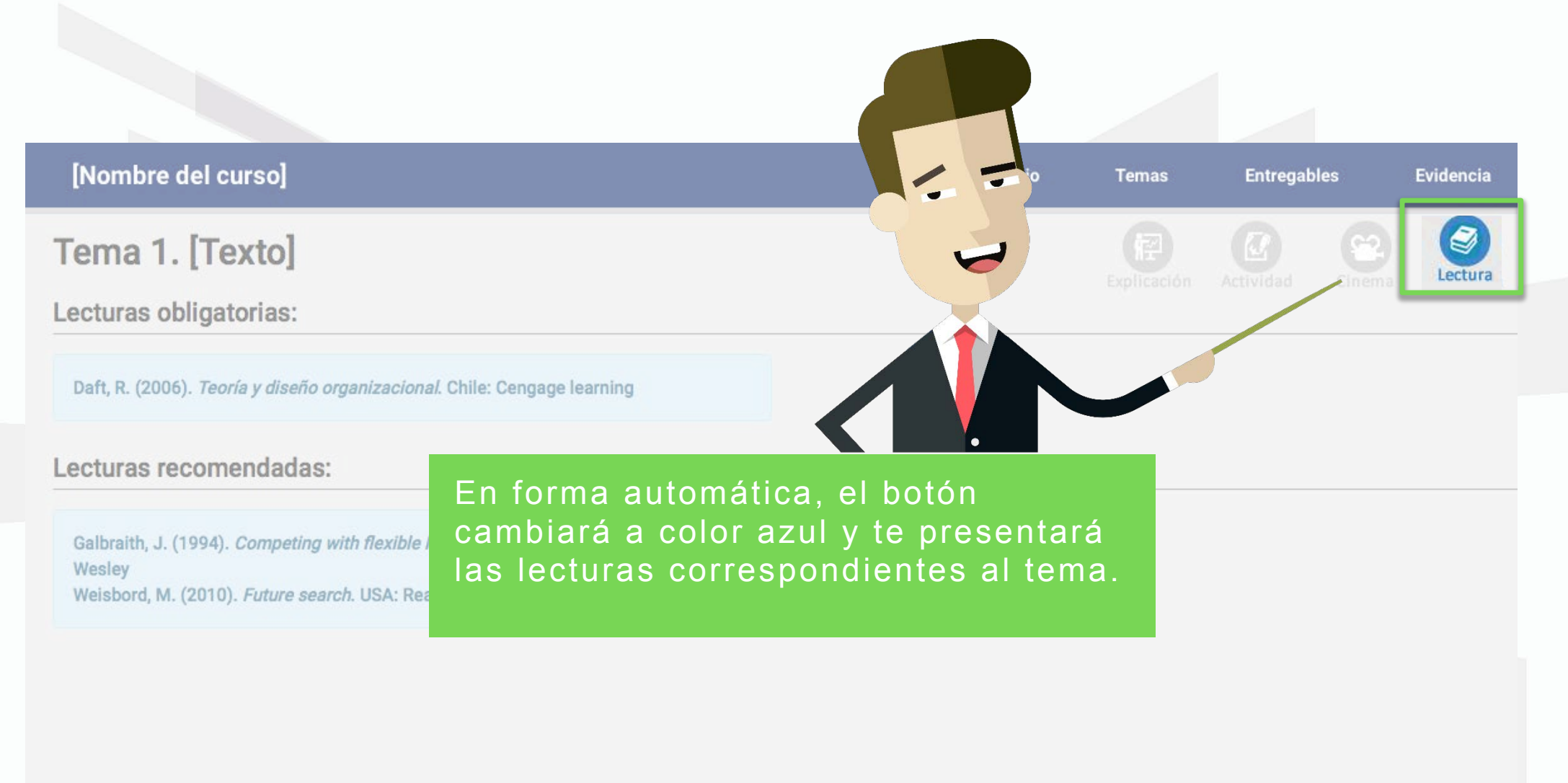

En esta sección se presenta una agenda con las actividades que deberás entregar, así como su ponderación.

[Nombre del curso]

Inicio

Temas

Entregables

Evidencia

## Entregables

| Tema   | Nombre  | Actividad                 | Ponderación | Semana |
|--------|---------|---------------------------|-------------|--------|
| Tema 1 | [Texto] | Actividad 1               | [#] puntos  | 1      |
| Tema 2 | [Texto] | Actividad 2               | [#] puntos  | 2      |
| Tema 3 | [Texto] | Actividad 3               | [#] puntos  | 3      |
| Tema 4 | [Texto] | Actividad 4               | [#] puntos  | 4      |
| Tema 5 | [Texto] | Actividad 5               | [#] puntos  | 5      |
|        |         | Entrega del primer avance | [#] puntos  |        |
| Tema 6 | [Texto] | Actividad 6               | [#] puntos  | 6      |
| Tema 7 | [Texto] | Actividad 7               | [#] puntos  | 7      |
| Tema 8 | [Texto] | Actividad 8               | [#] puntos  | 8      |
| Tema 9 | [Texto] | Actividad 9               | [#] puntos  | 9      |

En esta sección encontrarás las indicaciones para que realices la evidencia.

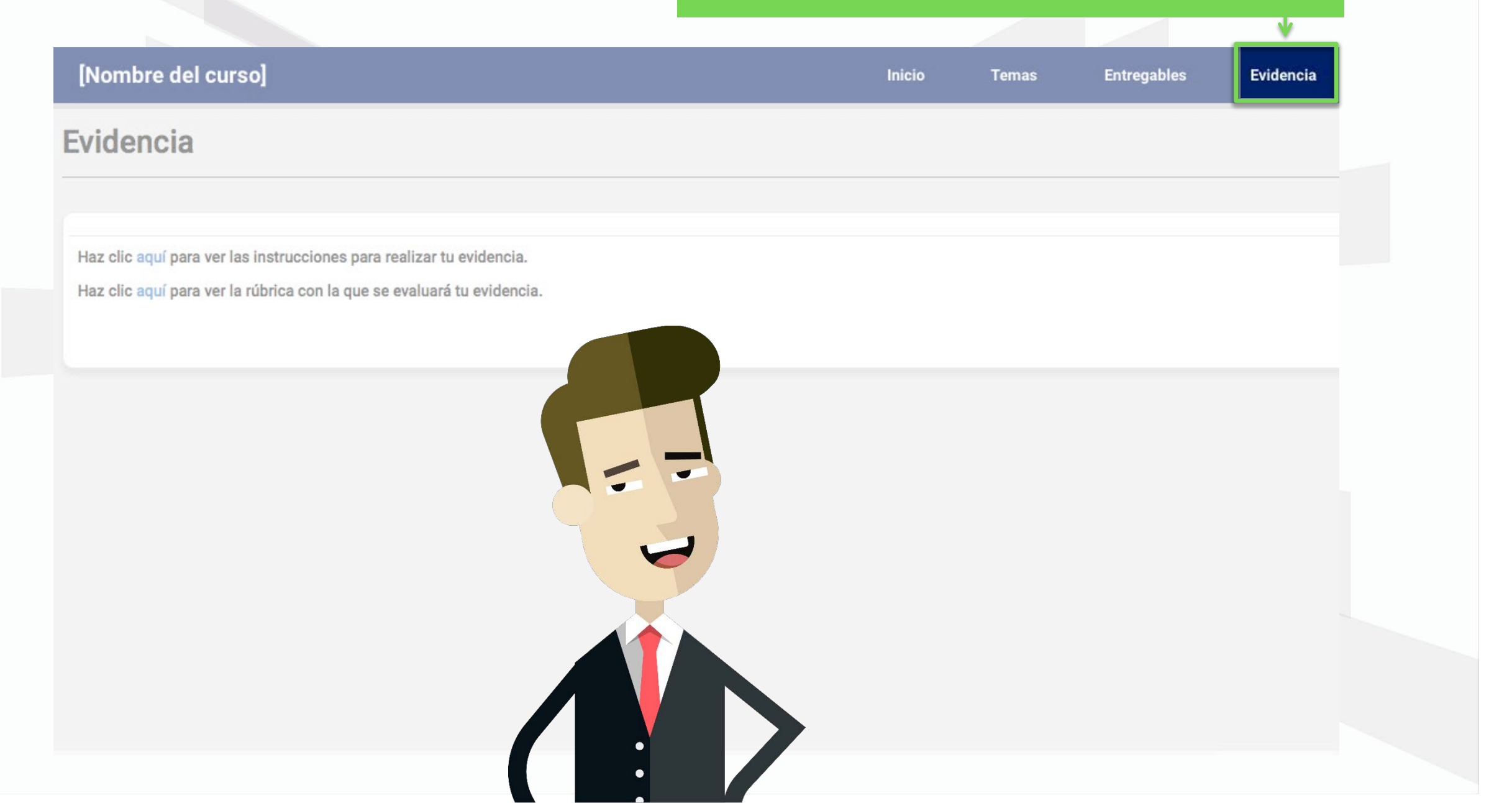

Ahora, pon en práctica lo aprendido en este mapa de navegación, recorriendo tu curso.

## ¡Feliz aprendizaje!

D. R. © Universidad Tecmilenio®